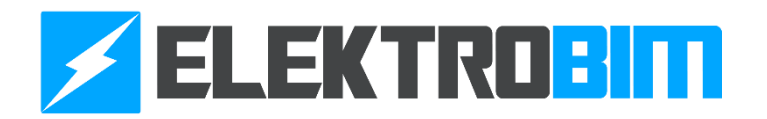

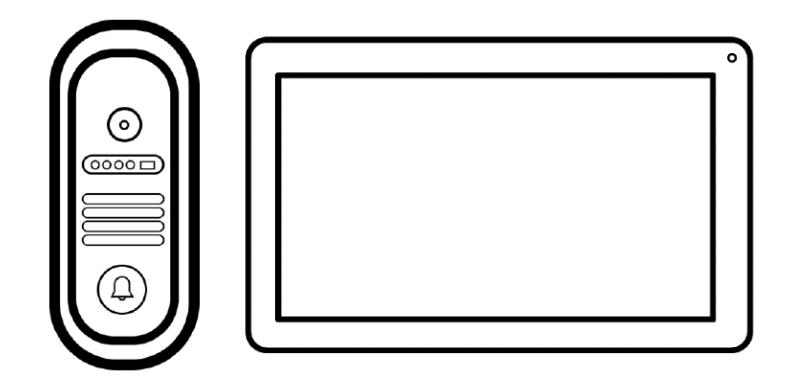

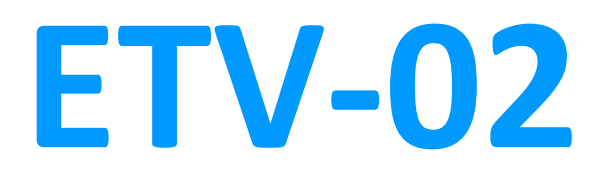

## WIDEODOMOFON Z FUNKCJĄ WIFI

# INSTRUKCJA OBSŁUGI I MONTAŻU

WERSJA 2024.09.23

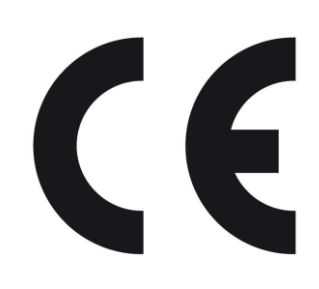

Dokumentacja ta objęta jest prawem autorskim. Wszelkie prawa zastrzeżone. Kopiowanie i rozpowszechnianie zabronione.

# **SPIS TREŚCI**

| 1) | OGÓLNE WYMAGANIA W ZAKRESIE BEZPIECZEŃSTWA |    |  |  |  |
|----|--------------------------------------------|----|--|--|--|
| 2) | OPIS PRODUKTU                              | 4  |  |  |  |
| 3) | MONTAŻ                                     | 6  |  |  |  |
|    | a) SCHEMAT IDEOWY                          | 6  |  |  |  |
|    | b) MONTAŻ KAMERY                           | 7  |  |  |  |
|    | c) MONTAŻ MONITORA                         | 8  |  |  |  |
|    | d) PODŁĄCZENIE ELEKTROZACZEPU              | 9  |  |  |  |
|    | e) STEROWANIE NAPĘDEM BRAMOWYM             | 10 |  |  |  |
|    | f) PODŁĄCZENIE KILKU MONITORÓW             | 10 |  |  |  |
| 4) | OBSŁUGA URZĄDZENIA                         | 11 |  |  |  |
| 5) | OBSŁUGA APLIKACJI                          | 19 |  |  |  |
|    | a) DODAWANIE NOWEGO URZĄDZENIA             | 19 |  |  |  |
|    | b) UDOSTEPNIANIE URZĄDZENIA                | 20 |  |  |  |
|    | c) OPIS FUNCJONALNOŚCI                     | 21 |  |  |  |
| 6) | ROZWIĄZYWANIE PROBLEMÓW                    | 22 |  |  |  |
| 7) | DEKLARACJA ZGODNOŚCI                       | 23 |  |  |  |

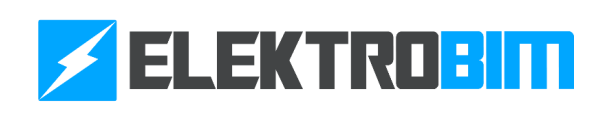

#### **1. OGÓLNE WYMAGANIA W ZAKRESIE BEZPIECZEŃSTWA**

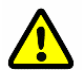

UWAGA! Niestosowanie się do instrukcji prowadzi do nieprawidłowego montażu, co może grozić uszkodzeniem sprzętu lub zagrożeniem życia użytkownika.

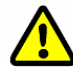

UWAGA! Postępować zgodnie z instrukcją obsługi. Należy zachować instrukcję na czas używania produktu.

1. Przed rozpoczęciem montażu należy dobrze zapoznać się z niniejszą instrukcją obsługi, a także upewnić się czy wszystkie dostarczone komponenty są w stanie pozwalającym na ich instalacje.

2. Produkt nie jest przeznaczony do obsługi przez dzieci, osoby o ograniczonych zdolnościach fizycznych, zmysłowych bądź umysłowych czy osoby nieposiadające odpowiedniego doświadczenia i wiedzy.

3. Produkt został stworzony i zaprojektowany do użytku tylko w określony sposób. Każde nietypowe użycie może spowodować uszkodzenie urządzenia oraz być źródłem potencjalnego niebezpieczeństwa dla użytkowników.

4. Przed przystąpieniem do jakichkolwiek prac przy urządzeniu należy odciąć zasilanie.

5. W sieci zasilającej instalacji należy we własnym zakresie zadbać o zabezpieczenie zapobiegające przeciążeniom, zapewniające całkowite odłączenie w warunkach określonych przez III kategorię przepięciową.

6. Z produktem należy obchodzić się delikatnie, chroniąc go przed zgnieceniami, uderzeniami, upadkiem lub kontaktem z jakiegokolwiek rodzaju płynami. Nie umieszczać urządzenia w pobliżu źródeł ciepła i nie wystawiać go na działanie otwartego ognia.

7. Użytkownikowi zabrania się podejmowania jakichkolwiek prób naprawy czy innych modyfikacji bez kontaktu z wykwalifikowanym serwisem.

8. Niestosowanie się do instrukcji i uwag w niej zawartych może prowadzić do uszkodzenia urządzenia i utraty gwarancji. W takich przypadkach nie obowiązuje rękojmia za wady materialne.

9. Firma Elektrobim zastrzega sobie prawo do wprowadzania zmian w treści instrukcji bez wcześniejszego powiadomienia.

10. Firma Elektrobim nie ponosi odpowiedzialności za szkody płynące z nieprawidłowego użycia wyrobu lub użycia go niezgodnie z przeznaczeniem.

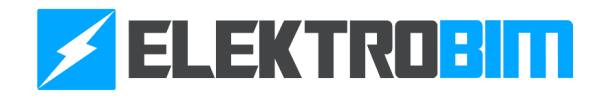

#### 2. OPIS PRODUKTU

Wideomofon ETV-02 został zaprojektowany jako komplet umożliwiający zarządzanie dostępem do posesji. Składa się on z jednostki wewnętrznej (monitora) oraz zewnętrznej (kamery). Użytkownik może za pomocą panelu lub aplikacji wywołać obraz z kamery, otworzyć elektrozamek w furtce lub porozmawiać z gościem.

| SPECYFIKACJA TECHNICZNA                                    | ETV-02                                                       |  |  |  |
|------------------------------------------------------------|--------------------------------------------------------------|--|--|--|
| JEDNOSTKA WEWNĘTRZNA                                       |                                                              |  |  |  |
| ZASILANIE                                                  | 18VDC                                                        |  |  |  |
| WYŚWIETLACZ                                                | 7" - 1024X600px                                              |  |  |  |
| KODOWANIE                                                  | H.264                                                        |  |  |  |
| POŁĄCZENIE WIFI                                            | 2.4GHz                                                       |  |  |  |
| PAMIĘĆ                                                     | Karta micro SD max. 128Gb<br>(nie jest dołączona do zestawu) |  |  |  |
| POBÓR PRĄDU                                                | Czuwanie ≤1.5W / Praca ≤4W                                   |  |  |  |
| JEDNOSTKA Z                                                | EWNĘTRZNA                                                    |  |  |  |
| KAMERA                                                     | 2.0 MP CMOS + podświetlenie nocne                            |  |  |  |
| KODOWANIE                                                  | H.264                                                        |  |  |  |
| ZABEZPIECZENIE PRZECIWSABOTAŻOWE                           | tak                                                          |  |  |  |
| POBÓR PRĄDU                                                | Czuwanie ≤2.5W / Praca ≤5.5W                                 |  |  |  |
| TEMPERATURA PRACY                                          | -25~50°C                                                     |  |  |  |
| MAKSYMALNA ODLEGŁOŚĆ OD JEDNOSTKI<br>WEWNĘTRZNEJ (BEZ POE) | 80m                                                          |  |  |  |

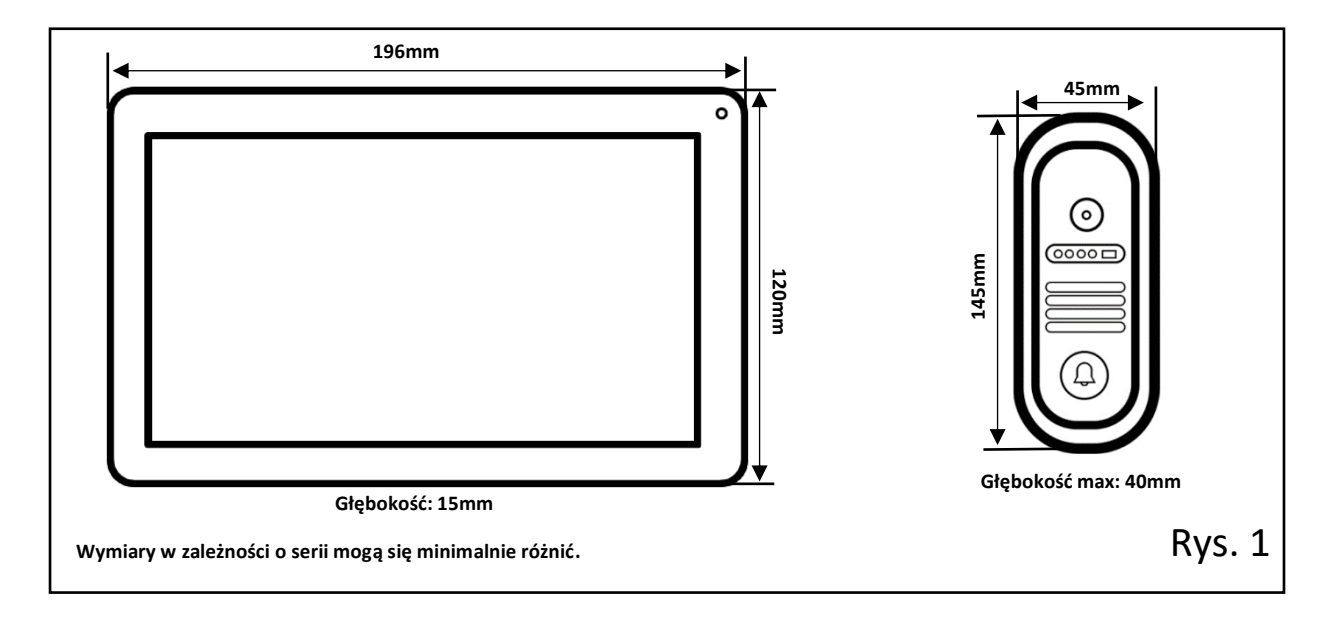

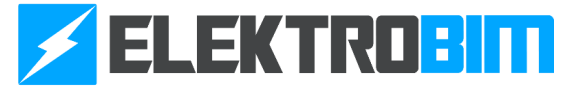

#### Skład zestawu

•

| 1 | Jednostka<br>wewnętrzna -<br>monitor<br>(1 szt.) |                    | 2 | Jednostka<br>wewnętrzna -<br>kamera<br>(1 szt.)      |  |
|---|--------------------------------------------------|--------------------|---|------------------------------------------------------|--|
| 3 | Zasilacz do<br>monitora<br>(1 szt.)              |                    | 4 | Uchwyt do<br>monitora oraz<br>kamery<br>(1 szt.)     |  |
| 5 | Kołek<br>montażowy i<br>śruba<br>(4 szt.)        | 8 8 8 8<br>T T T T | 6 | Brelok RFID<br>(5 szt.)                              |  |
| 7 | Adapter RJ45<br>(2 szt.)                         |                    | 8 | Komplet<br>przewodów<br>przyłączeniowych<br>(1 szt.) |  |

#### Opis urządzenia

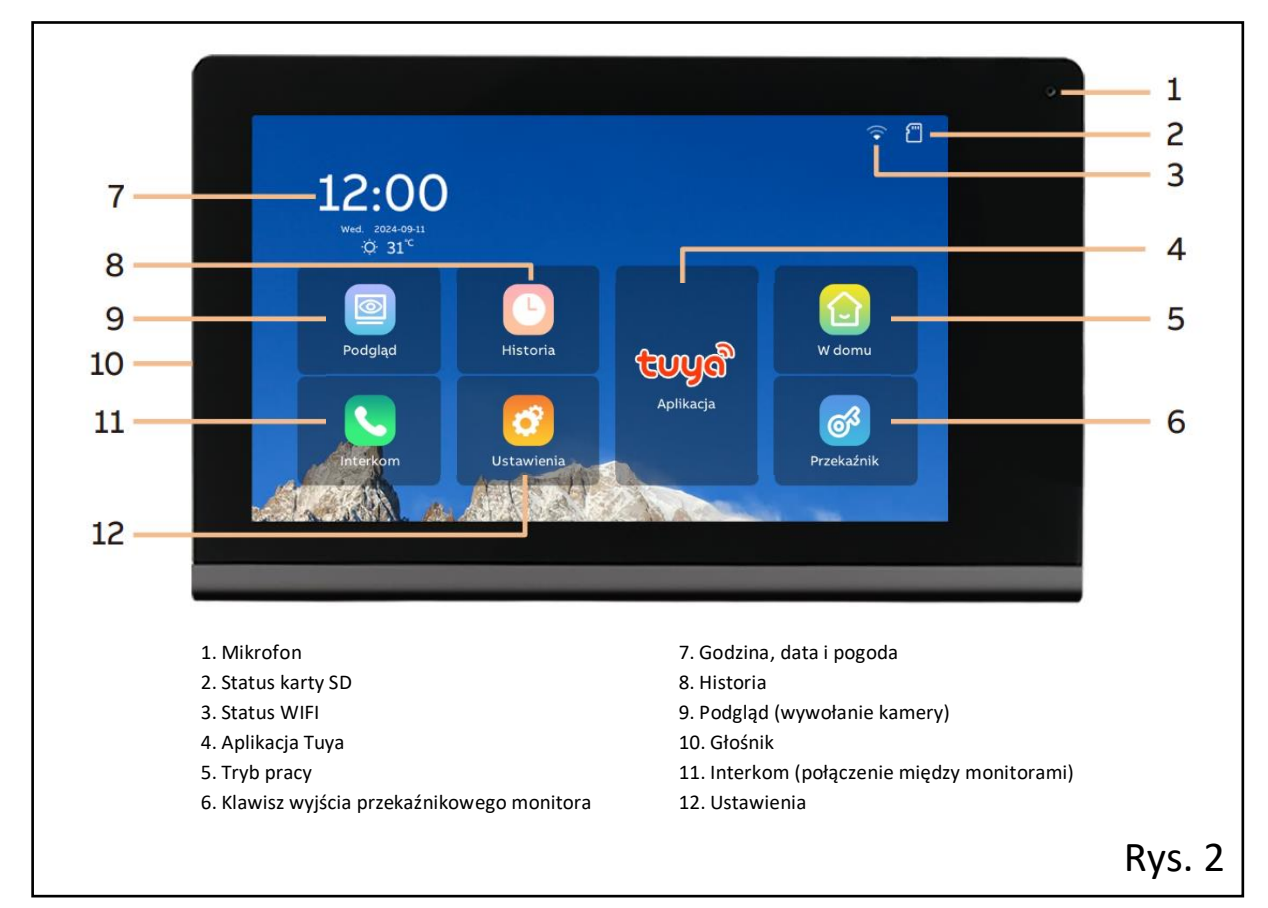

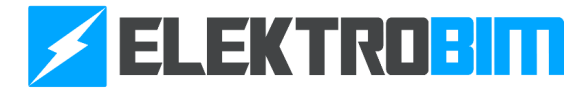

### 3. MONTAŻ

#### Schemat ideowy

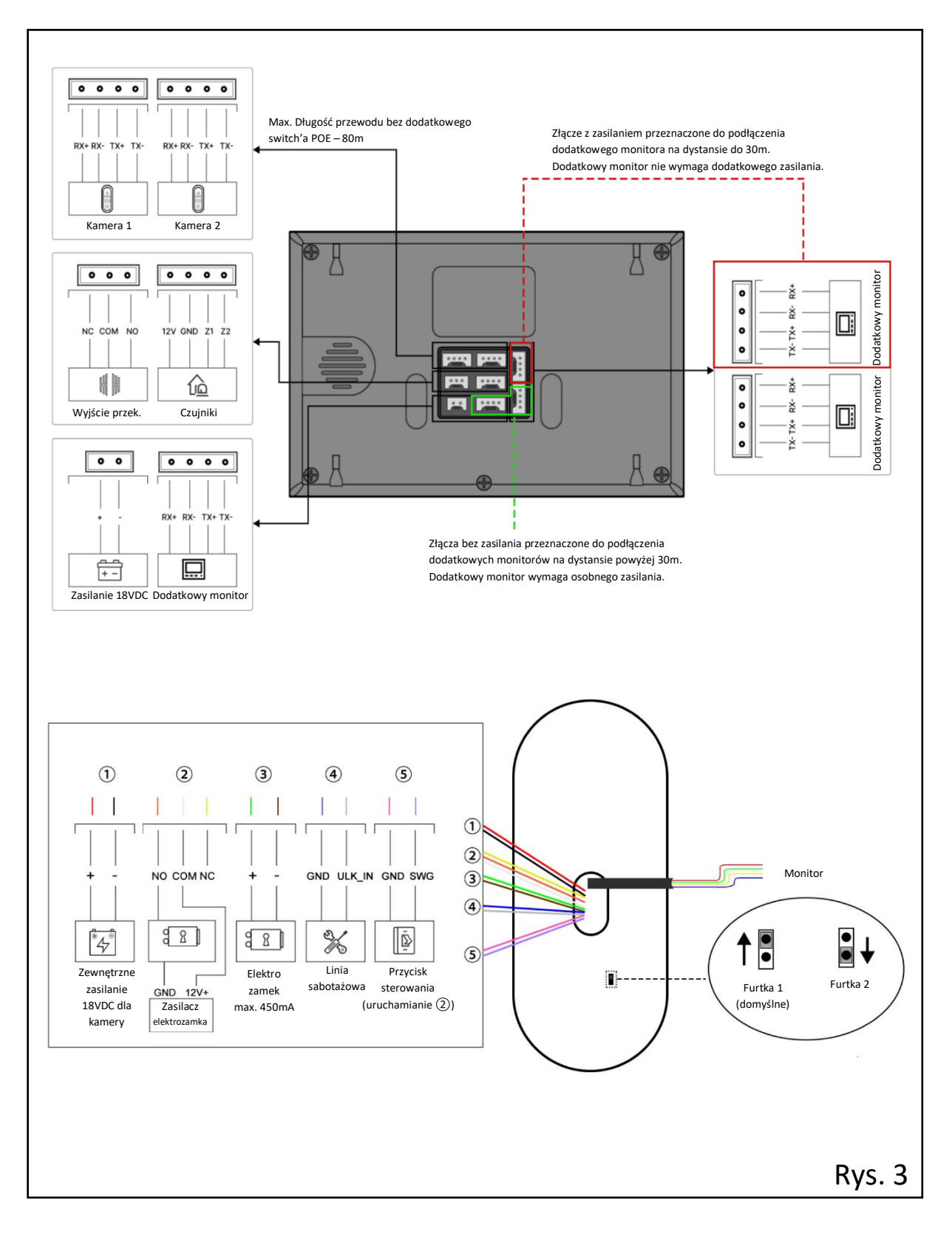

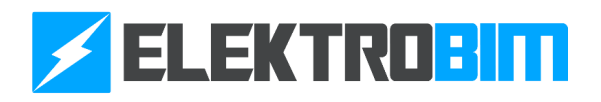

#### Montaż kamery

•

Przed przystąpieniem do montażu kamery należy przygotować kabel łączący ją z monitorem. Nie instaluj kamery w miejscach narażonych na bezpośredni kontakt z wodą oraz w miejscach, gdzie kamera może być silnie nasłoneczniona. Zalecana wysokość montażu kamery od podłoża to 1,4m.

Kamerę należy zamontować bezpośrednio do słupka czy muru (rys. 4) lub wykorzystując uchwyt kątowy (rys. 5). W zależności od preferencji, przyłożyć do powierzchni montażowej kamerę lub uchwyt, zaznaczyć punkty montażowe i wykonać otwory. W przypadku słupka murowanego, w miejscu wyjścia przewodu, można wykonać niewielką przestrzeń, aby schować nadmiar przewodów. Następnie należy dokonać odpowiednich połączeń elektrycznych (rys. 6), a nieużywane przewody zabezpieczyć przed zwarciem. Linia Kolejnym krokiem jest przykręcenie kamery, uważając przy tym, aby nie uszkodzić przewodów. W przypadku użycia uchwytu kątowego przykręcić pewnie uchwyt, a następnie kamerę do uchwytu.

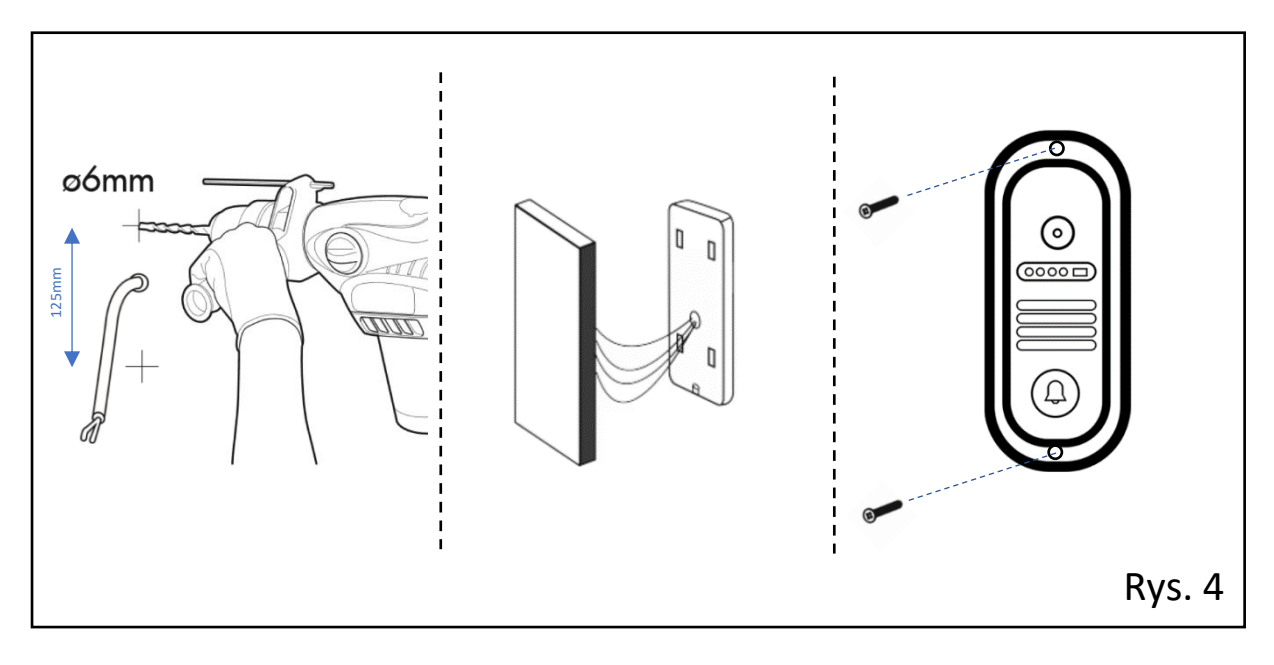

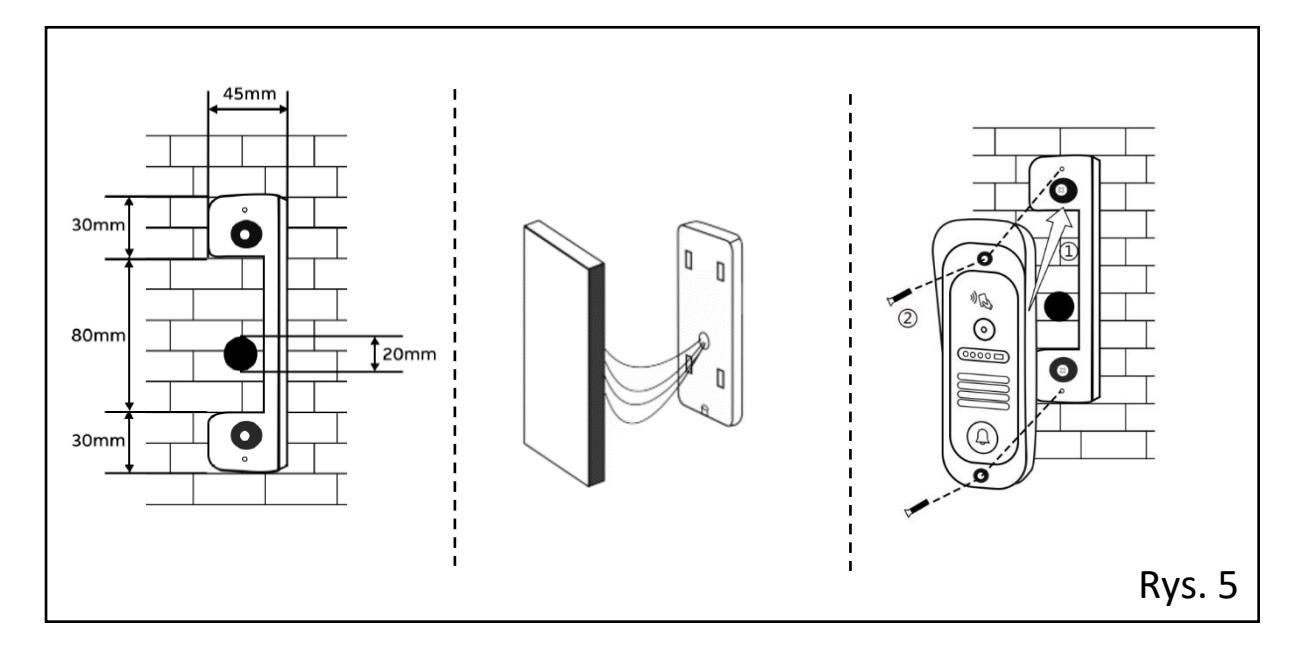

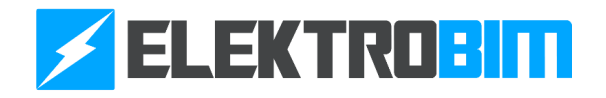

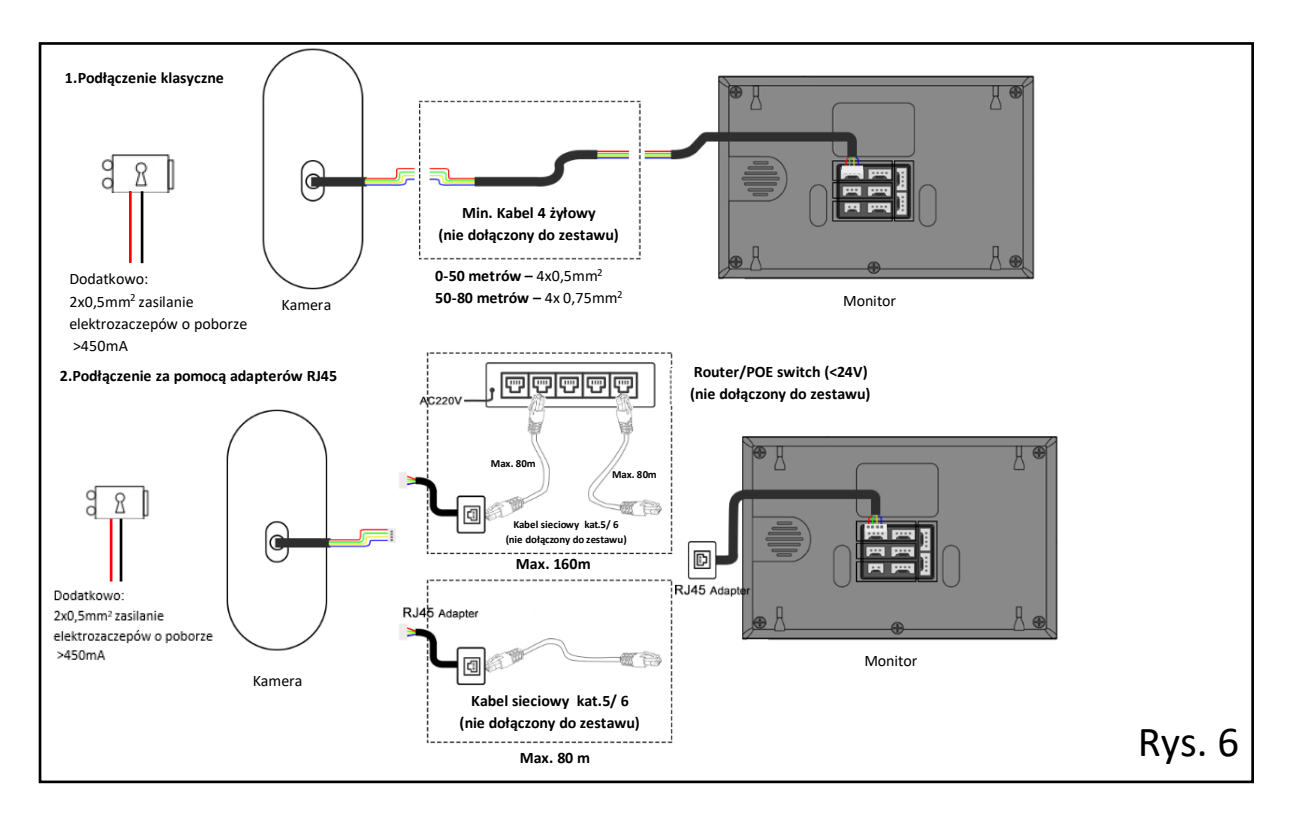

#### Montaż monitora

•

Zalecana wysokość montażu monitora mieści się w granicach 45~160cm. Uchwyt montażowy należy zamontować możliwe blisko wyjścia przygotowanej instalacji elektrycznej, następnie odmierzyć i wykonać otwory montażowe. Uchwyt zamontować za pomocą kołków montażowych. W kolejnym kroku dokonać wszelkich potrzebnych połączeń elektrycznych i zawiesić monitor na ścianie za pomocą uchwytu.

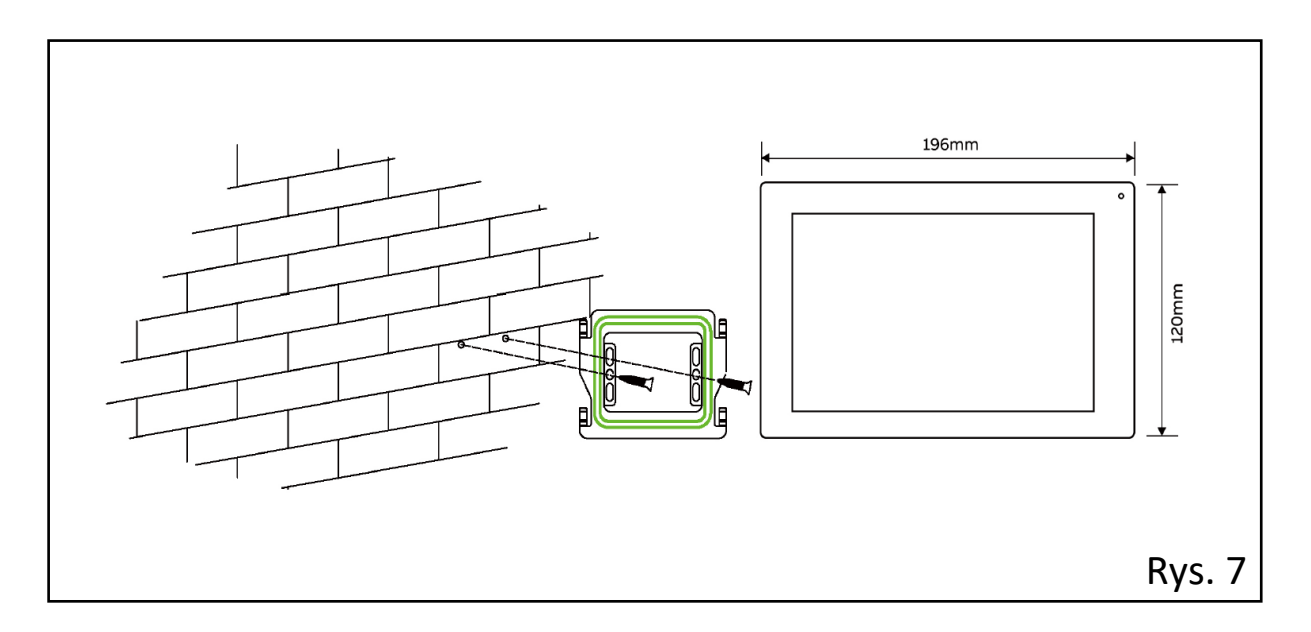

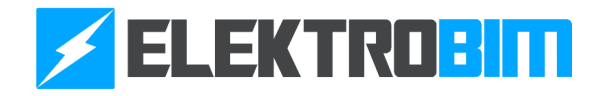

#### Podłączenie elektrozaczepu

#### Sposób 1

•

Pierwszy sposób zakłada wykorzystanie zewnętrznego zasilania elektrozaczepu w postaci dodatkowego zasilacza (niedołączony do standardowego zestawu). Jest to najlepszy sposób podłączenia z uwagi na prądy pobierane przez elektrozaczepy. Sposób podłączenia elektrozaczepu za pomocą zewnętrznego zasilania przedstawia rysunek 8. Czas podtrzymania styku ustala się w monitorze - Ustawienia>Furtka>Czas odblok. wyjścia 2(s).

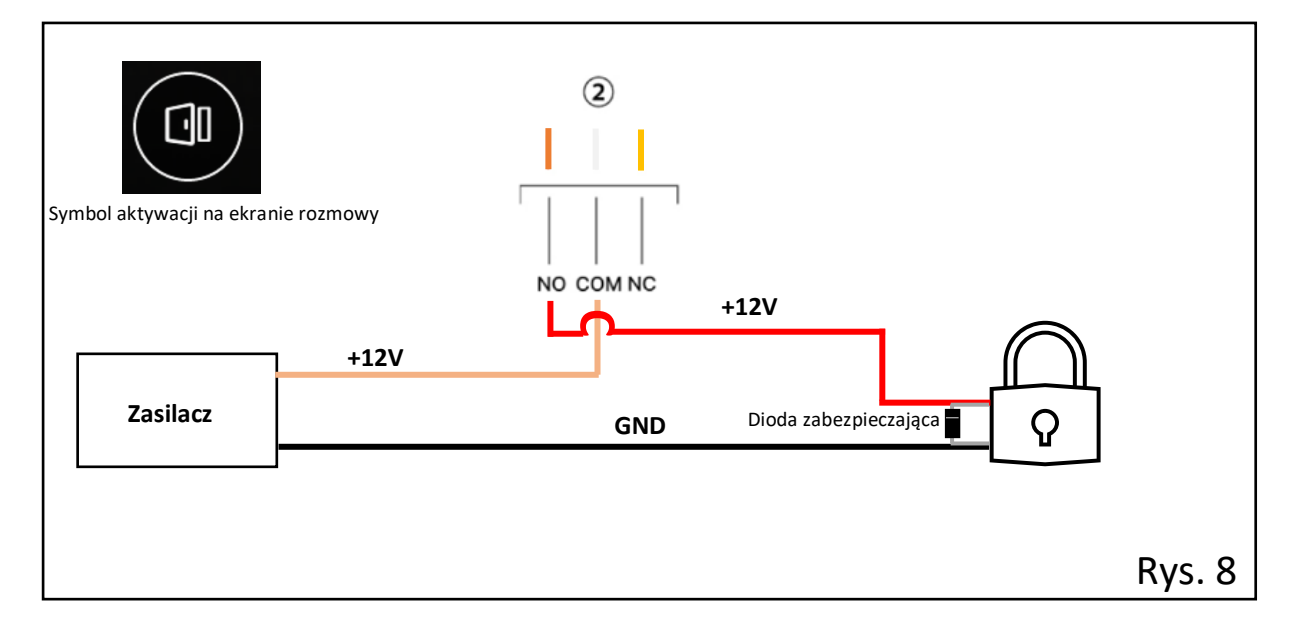

#### Sposób 2

Drugi sposób podłączenia elektrozaczepu (rys. 9) przeznaczony jest dla elektrozamków o poborze prądu mniejszym niż 450mA. Nie wymaga on dodatkowej linii zasilającej prowadzonej do kamery. Czas podtrzymania styku ustala się w monitorze - Ustawienia>Furtka>Czas odblok. wyjścia 3(s).

| Symbol aktywacji na ekrar | ie rozmowy |                             |
|---------------------------|------------|-----------------------------|
|                           |            |                             |
|                           | +15V       |                             |
| (3)                       | GND        | Dioda zabezpieczająca 🚺 🛛 📿 |
|                           |            |                             |
|                           |            |                             |
|                           |            |                             |
|                           |            | Rys. 9                      |

UWAGA! Jeśli sprzedawca elektrozaczepu nie dołączył do zestawu diody zabezpieczającej należy ją dobrać we własnym zakresie. Montaż diody jest obowiązkowy.

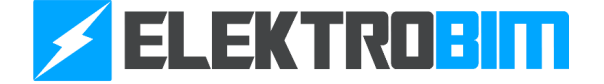

#### Sterowanie napędem bramowym

•

<u>/</u>

Panel wewnętrzny (monitor) posiada osobne wyjście przekaźnikowe do sterowania np. pracą napędu bramowego. W tym celu musimy połączyć monitor z wybranym urządzeniem. Maksymalna odległość przewodu wynosi 50m. Zalecana średnica przewodu 2x 0,5mm<sup>2</sup>. Przykład podłączenia prezentuje rysunek. Szczegółową instrukcję podłączenia danego modelu bramowego powinien dostarczyć sprzedawca/monter napędu. Napęd i inne urządzenia sterowane przekaźnikowo możemy wysterować również z kamery za pomocą przewodów oznaczonych numerem 2 ( jeśli nie są wykorzystane do sterowania furtką).

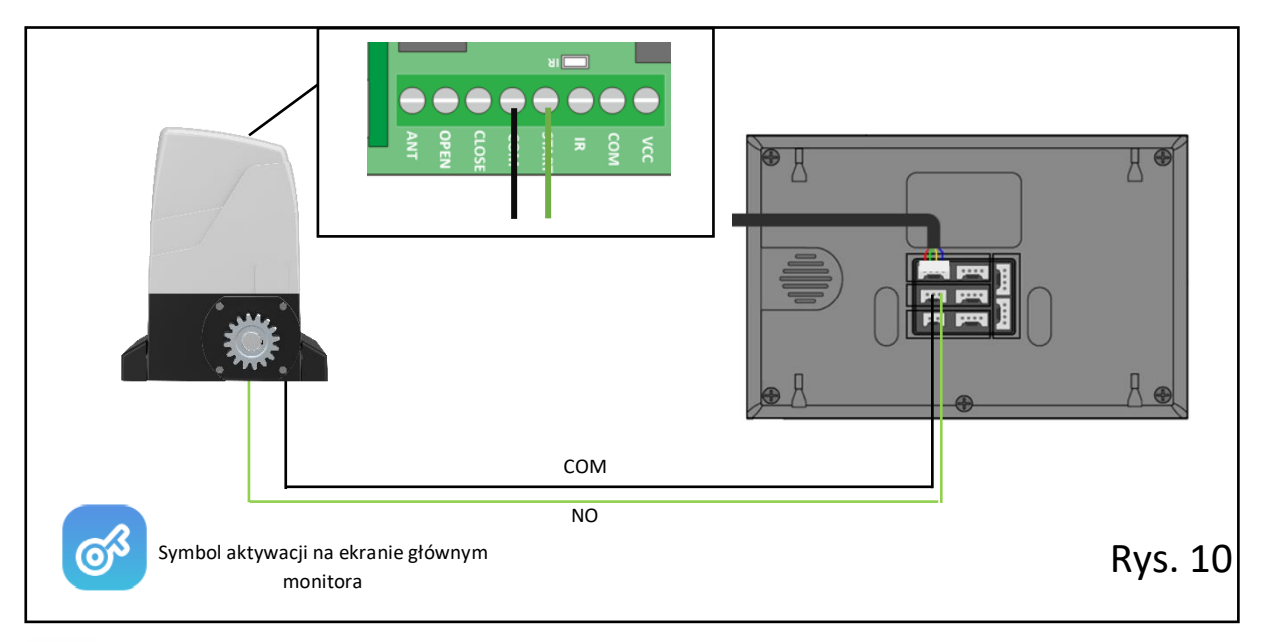

Uwaga! Firma Elektrobim nie świadczy usługi wsparcia technicznego w podłączeniu napędów innych niż marki Elektrobim.

#### Podłączenie kilku monitorów

Połączenie z zasilaniem Połączenie bez zasilania \$ Monitor 2 Kamera II 8 3 Zasilanie Monitor 1 88 Zasilanie monitora Ļ 3 Naped do bramy 18V Jednostka zewnętrzna 2 Jednostka zewnętrzna 1 14 Elektrozamek >450mA 88 12 12 Elektrozamek <450mA - /2 Rys. 11 Zewnętrzne zasilanie elektrozamka

Przykładowy schemat podłączenia więcej niż jednego monitora przedstawia rysunek 11 oraz 12.

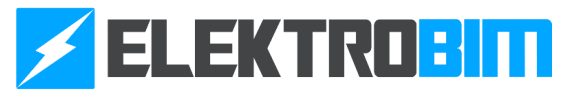

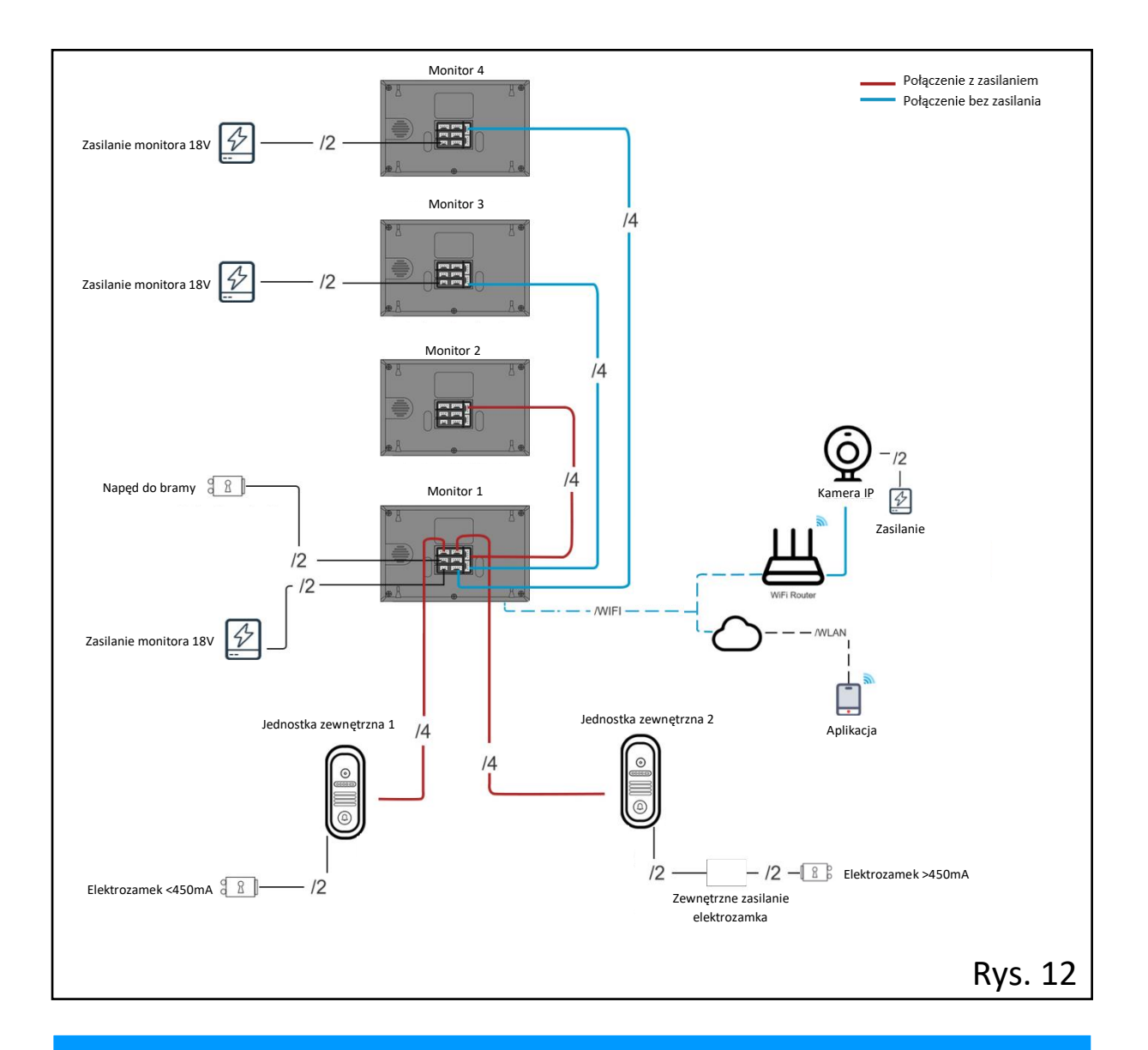

`

#### 4. OBSŁUGA URZĄDZENIA

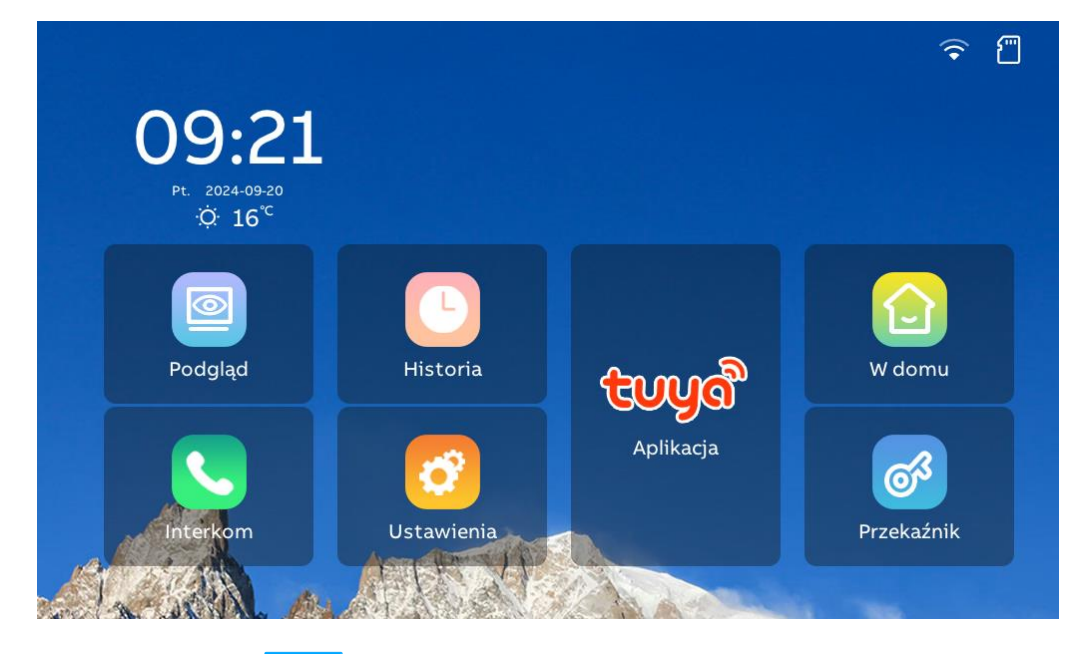

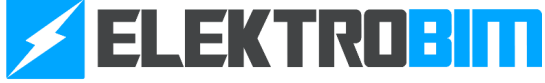

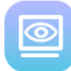

#### Podgląd

Po naciśnięciu wywołuje spis podłączonych urządzeń (jednostki zewnętrzne lub kamery IP). Aby wyświetlić podgląd należy nacisnąć symbol wybranego urządzenia. W przypadku podłączenia tylko jednego źródła obrazu zostanie ono wyświetlone automatycznie. Powrót do ekranu głównego – (

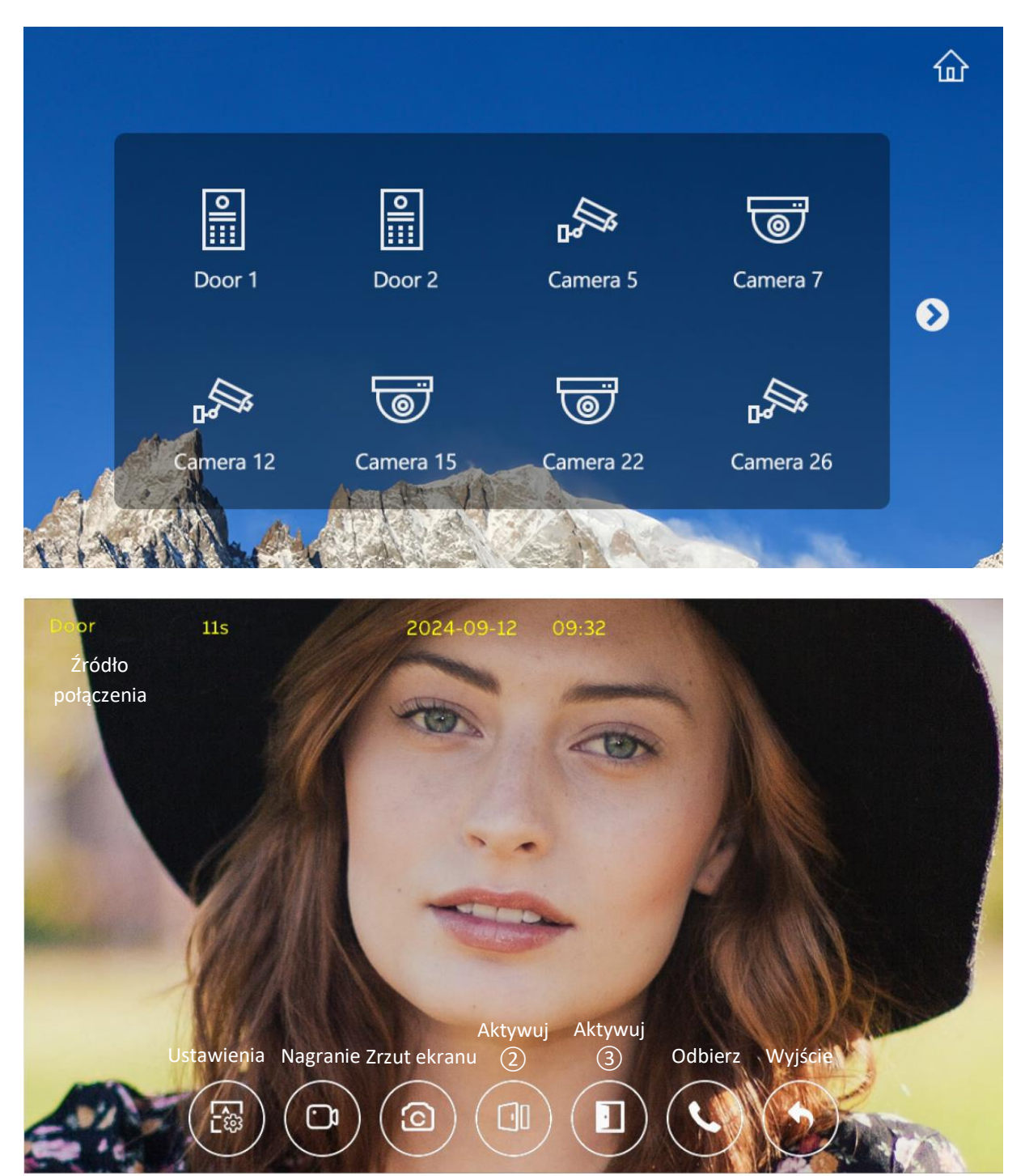

#### Historia

Po naciśnieciu wywołuje rejestr odebranych ( & ) oraz nieodebranych ( & ) połączeń, a także zdjęcia/nagrania wykonane w trybie wytrycia ruchu (  $\square$  ) oraz powiadomienia w przypadku naruszenia linii sabotażowej (  $\square$  ). Aby usunąć wpis z rejestru nacisnąć (  $\square$  ) i zaakceptować.

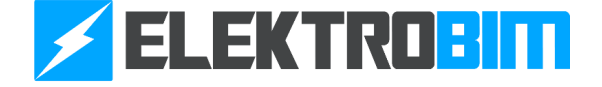

| 0 | ري<br>ري | 8 [3        | j] (77 |     |    |                 |   | ଜ | 2 |
|---|----------|-------------|--------|-----|----|-----------------|---|---|---|
|   | Ū Usu    | ıń wszystko |        |     |    |                 |   |   |   |
|   | 4        | Wejście1    |        |     | 2  | 024-09-19 10:39 |   | Ū |   |
|   | 3        | Wejście1    |        |     | 20 | 024-09-13 08:44 |   | Ū |   |
|   | 2        | Wejście1    |        |     | 2  | 024-09-13 08:13 | Þ | Ū |   |
|   | 1        | Wejście1    |        |     | 2  | 024-09-13 08:13 |   | Ū |   |
|   | 3        |             |        | R N |    |                 |   |   |   |

Interkom

•

Po naciśnięciu umożliwia połączenie między innymi monitorami podłączonymi do monitora głównego.

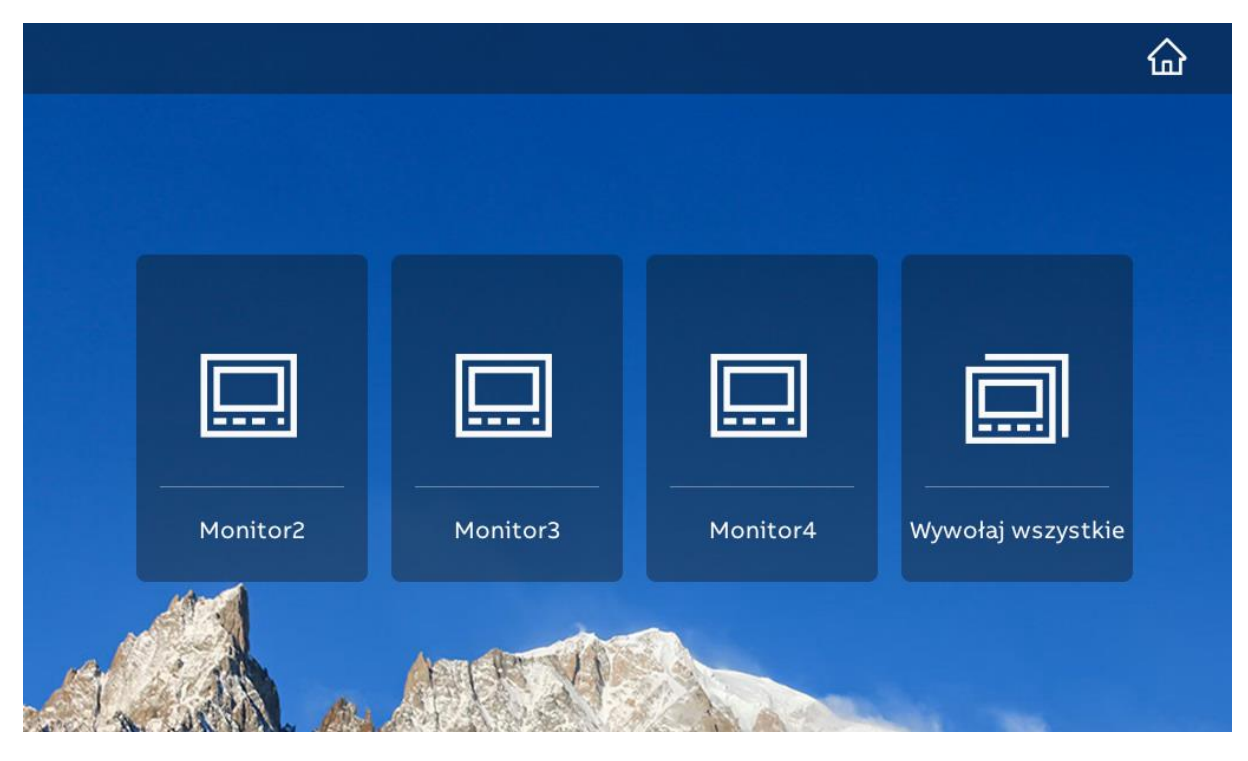

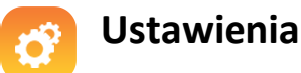

Po naciśnieciu umożliwia zmianę parametrów urządzenia.

**Dźwięk** – możliwe włączenie/wyłączenie dźwięków dotykania ekranu, wybór dzwonka wraz z czasem jego trwania oraz głośnością. Regulacji podlega także poziom głośności rozmowy.

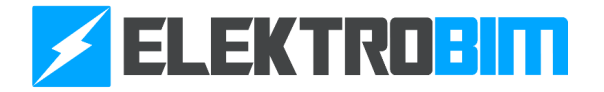

| Ustawienia 🏠   |                    |                  |         |    |  |  |
|----------------|--------------------|------------------|---------|----|--|--|
| 🖌 Dźwięk       | O Dźwięk           |                  |         |    |  |  |
| 🕲 Wyświetlacz  | Dźwięk dotyku      |                  |         |    |  |  |
| 🕝 Data i język | O Dzwonek          |                  |         |    |  |  |
|                | Dzwonek            | Dźwięk d         | zwonka4 | ~  |  |  |
| Furtka         | Długość dzwonka(s) | 10               |         | ~  |  |  |
| Kamery IP      | O Poziom dźwięku   |                  |         |    |  |  |
| Bezpieczeństwo | Głośność dzwonka   | ₫-               | 1       | ⊲+ |  |  |
| (j) Urządzenie | Głośność rozmowy   | ₫-               | 2       | ⊄+ |  |  |
| A DAMA PA      | AT ANEN A A        | and and a second | 100     |    |  |  |

Ekran – regulecja poziomu jasnosci oraz czasu podświetlenia ekranu.

•

| Ustawienia     |                      |    | 企  |
|----------------|----------------------|----|----|
| 🕠 Dźwięk       | O Jasność            |    |    |
| 🙆 Wyświetlacz  | ý                    | U  | \$ |
| 🕝 Data i język | 🔿 Wygaszacz ekranu   |    |    |
| 💮 Sieć         | Wygaszacz ekranu     |    |    |
| Furtka         | Czas rozpoczęcia (s) | 60 | ~  |
| Kamery IP      | Czas zakończenia (m) | 1  | ~  |
| Bezpieczeństwo |                      |    |    |
| (j) Urządzenie |                      |    |    |
| Car anna As    | AT A PARTY AND AND   |    | -  |

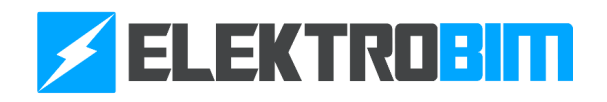

| Ustawienia                                           |                                    |            | 硷   |
|------------------------------------------------------|------------------------------------|------------|-----|
| الله من سنجه المن المن المن المن المن المن المن المن | O Język                            |            |     |
| 😰 Wyświetlacz                                        | Język                              | Polski     | ~   |
| 😚 Data i język                                       | O Data i czas                      |            |     |
|                                                      | Ustaw datę                         | 2024-09-20 | >   |
| <b>Furtka</b>                                        | Ustaw czas                         | 09:21      | >   |
| Kamery IP                                            | Synchronizacja czasu online        |            | D   |
| Bezpieczeństwo                                       | O Pogoda                           |            |     |
| <b>()</b> Urządzenie                                 | Aktualizacja informacji o pogodzie | Aktualizad | cja |
| CALLANDAL /                                          |                                    | ALL DEC    |     |

Data i język – pozwala na wybór jezyka oraz ustawienie czasu, daty i informacji o pogodzie.

•

Sieć – pozwala na wybór sieci WIFI, z którą chcemy się połaczyć.

W celu połączenia się z siecią należy wybrać domową sieć WIFI oraz wprowadzić hasło dostępu. Krok ten jest wymagany w przypadku chęci skorzystania z obsługi wideodomofonu przez aplikację oraz funkcji aktualizacji czasu i pogody.

| Ustawienia                              |                                  | 습                                                                                                    |
|-----------------------------------------|----------------------------------|----------------------------------------------------------------------------------------------------|
| 🕠 Dźwięk                                | O Ustawienia sieci               |                                                                                                    |
| 😰 Wyświetlacz                           | Typ sieci 💿                      | 🛜 o ⊑¶                                                                                                    |
| 😚 Data i język                          | O Dostępne sieci                 | 2/3 >                                                                                                    |
| 🚯 Sieć                                  | DIRECT-61-HP M281 LaserJet       | (a)                                                                                                    |
| Furtka                                  | TP-LINK_CCC                      |                                                                                                    |
| Kamery IP                               | multimedia_16600752              |                                                                                                    |
| Bezpieczeństwo                          | DIRECT-63-HP DeskJet 5820 series |                                                                                                    |
| 🛈 Urządzenie                            | TP-LINK_EF86                     |                                                                                                    |
| AND AND AND AND AND AND AND AND AND AND |                                  | and a second second sec |

**Furtka** – pozwala na edycję ustawień jednostek zewnętrznych zamontowanych przy wejsciu na posesję. Regulacji podlega wybór trybu nagrywania dzwoniących gości (zdjęcie/wideo) oraz czas uruchomienia wyjść na elektrozaczep w kamerze. Dodatkowo możemy również zarządzać przypisanymi brelokami/kartami RFID oraz włączyć/wyłączyć alarm sabotażowy po rozwarciu przewodów ④.

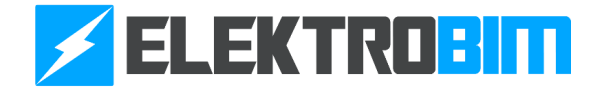

| Ustawienia     |                                 |                       | 습            |
|----------------|---------------------------------|-----------------------|--------------|
| 🕠 Dźwięk       | O Ustawienia kamery             |                       |              |
| 😰 Wyświetlacz  | Identyfikacja kamery            | Wejście1              | ~            |
| 🚱 Data i język | Tryb rejestrowania              | Zdjęcie               | ~            |
| 💮 Sieć         | Czas odblok. wyjścia 2 (s)      | - 1                   | 14 🕂         |
| Furtka         | Czas odblok. wyjścia 3 (s)      | -                     | 6 🕂          |
| Kamery IP      | Karty dostępu                   |                       | >            |
| Bezpieczeństwo | Alarm sabotażowy                |                       |              |
| (j) Urządzenie | Wersja: DEKCE-ODS-SJDE01_V1.03_ | _20240909_R           | Aktualizacja |
| A AND AL PER   |                                 | and the second second |              |

`

Aby dodać nowy brelok/kartę RFID(13,56 MHz) należy nacisnąć "Dodaj kartę" i przyłożyć ją do jednostki zewnętrznej. Poprawnie dodany brelok/karta powinien wyświetlić się na liście. System umożliwia usunięcie pojedynczego breloka/karty, usunięcie całej pamięci oraz import pozycji z karty SD.

| 🕻 Ustawie    | enia / Furtka |                  |      | <u></u>            |
|--------------|---------------|------------------|------|--------------------|
|              |               | Karty dostępu    |      |                    |
| Numer        | ID karty      | Czas utworzenia  |      |                    |
| 5            | 774357167     | 2023-01-01 08:07 | Ū    |                    |
| 4            | 1582845103    | 2023-01-01 08:07 | Ū    | 🕂 Dodaj kartę      |
| 3            | 2397129903    | 2023-01-01 08:07 | Ū    |                    |
| 2            | 3197852847    | 2023-01-01 08:07 | Ū    | iii Osun wszystkie |
| 1            | 1041417647    | 2023-01-01 08:07 | Ū    | 🛃 Import           |
|              |               |                  |      |                    |
| and the wall | CAN PLAN      |                  | A 22 | 100 miles          |

**Kamery IP** – pozwala na podłączenie i późniejszy podgląd kamer monitoringu podłączonych do routera WIFI. Kamery muszą spełniać standard ONVIF.

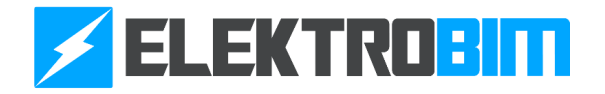

| Usta          | wienia         |                      | 企     |
|---------------|----------------|----------------------|-------|
| « <b>J</b> ,, | Dźwięk         | O Ustawienia kamer   | Q ⊕ @ |
| ۲             | Wyświetlacz    | Camera 1             | Ū Ū   |
| 3             | Data i język   |                      |       |
| 6             | Sieć           |                      |       |
| ₽             | Furtka         |                      |       |
| ş,            | Kamery IP      |                      |       |
| 0             | Bezpieczeństwo |                      |       |
| í             | Urządzenie     |                      |       |
| mail 9        | CARREN PS      | AT ASSAULT A ASSAULT | A     |

•

**Bezpieczeństwo** – umożliwia edycję trybów pracy, hasła dostępu (domyślne 230901) oraz rejestru alarmów wywołanych po wyzwoleniu czujników podłączonych do monitora.

| Ustawienia             |                             | 습           |
|------------------------|-----------------------------|-------------|
| 🕠 Dźwięk               | O Ustawienia czujników      |             |
| 🕲 Wyświetlacz          | W domu                      | <b>&gt;</b> |
| 🕝 Data i język         | Poza domem                  | >           |
| 💮 Sieć                 | Nie przeszkadzać            | >           |
| Furtka                 | O Ustawienia bezpieczeństwa |             |
| Kamery IP              | Hasło bezpieczeństwa        | >           |
| 😯 Bezpieczeństwo       | Historia alarmów            | >           |
| (j) Urządzenie         |                             |             |
| Carl And Carl Man 1984 |                             |             |

**Urządzenie** – dostęp do wyboru numeru podłączonego monitora, czasu w którym monitor jest odblokowany, przywrócenia ustawień domyślnych, resetu oraz aktualizacji urządzenia czy formatowania karty SD. Można tu także nagrać wiadomość głosową (wymagana karta SD), która będzie odtwarzana po naciśnieciu przycisku dzwonka w jednostce zewnętrznej, kiedy urządzenie jest ustawione w trybie wakacyjnym.

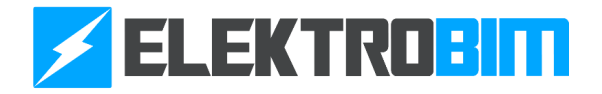

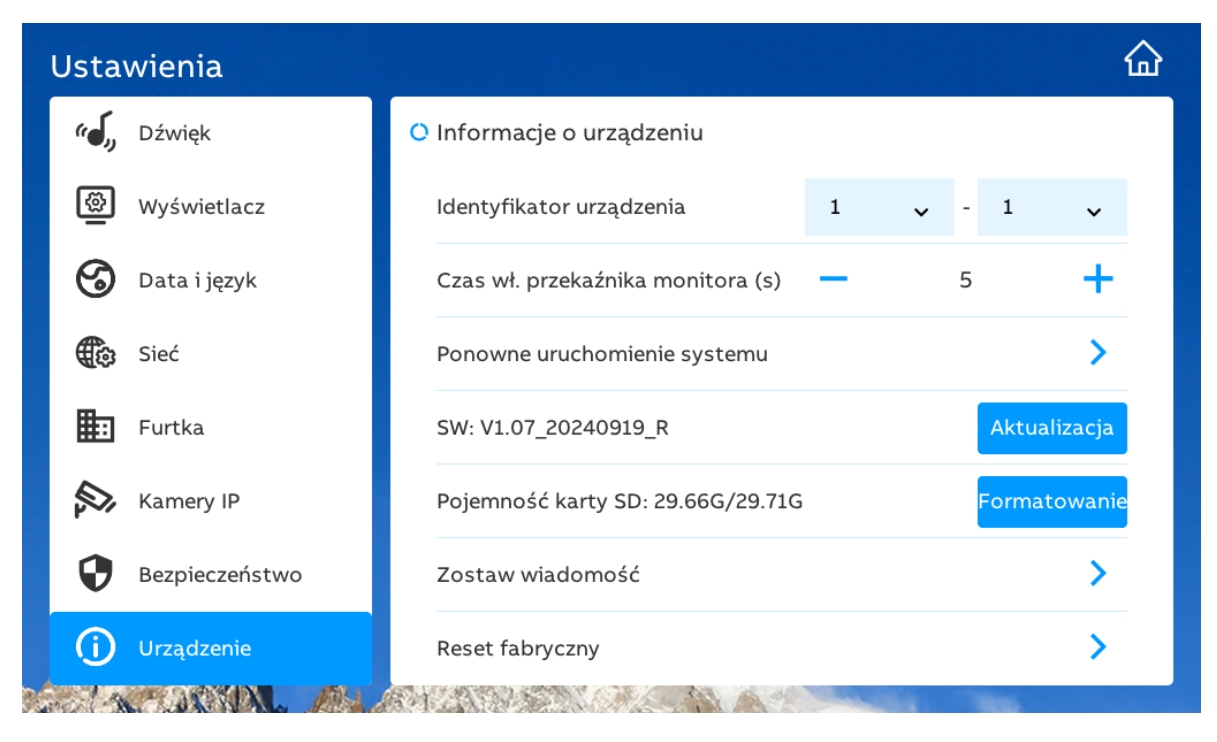

## **tuyດ**ື Aplikacja

•

Po naciśnięciu wywołuje okno z kodami QR. Zeskanowanie umożliwia pobranie aplikacji dodanie urządzenia w aplikacji.

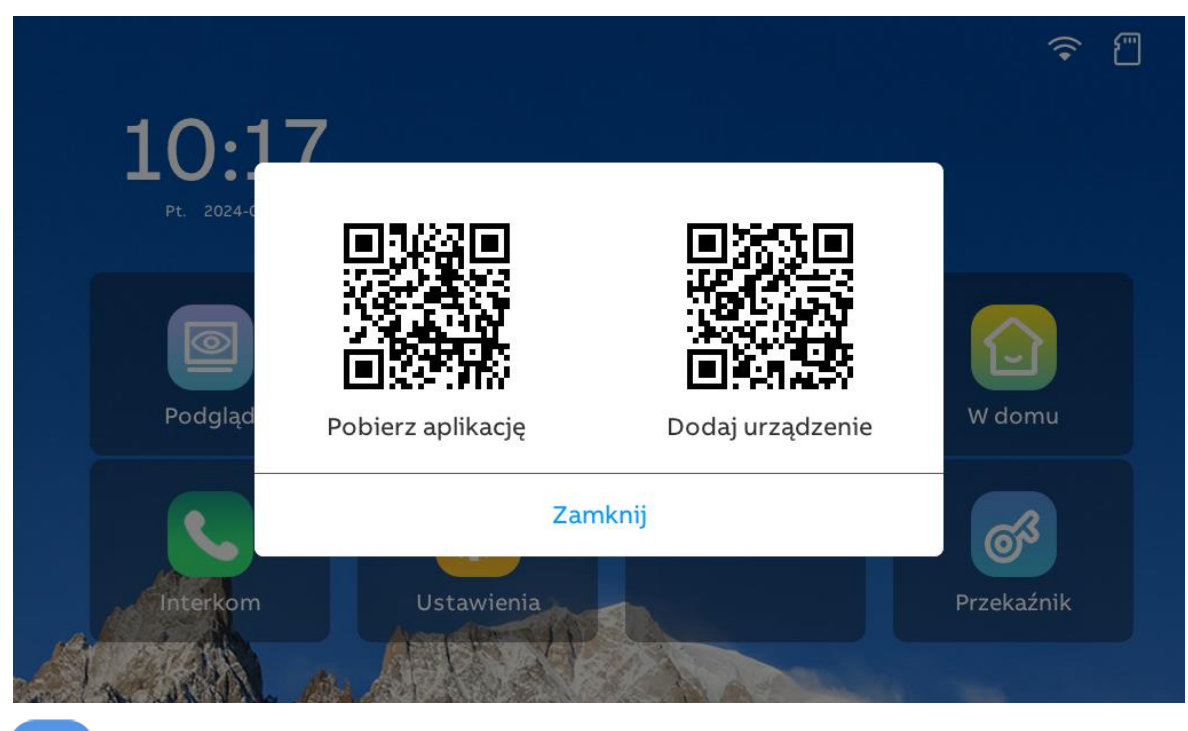

## Mrzekaźnik

Naciśnięcie przycisku powoduje wysłanie sygnału do urządzenia podłączonego do wyjścia przekaźnikowego w monitorze np. napędu bramy, co powoduje uruchomienie otwierania/zamykania bramy.

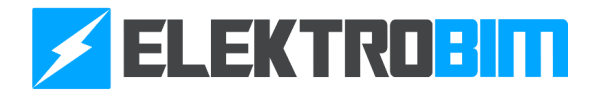

#### Tryb pracy

Urządzenie może pracować w 3 trybach pracy: nie przeszkadzać, poza domem, w domu.

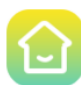

**W domu** – urządzenie działa w standardowym scenariuszu, goście i pozostali użytkownicy mogą wykonywać połączenia za pośrednictwem kamery lub innego monitora.

E

**Poza domem** – po włączeniu opcji wiadomości głosowej (str.17) urządzenie odtworzy dzwoniącemu nagranie i pozwoli nagrać 15 sekudnową wiadomość zwrotną. Nagranie dostępne będzie w zakładce historia. Przy wyłączonej opcji wiadomości głosowej urządzenie działa w standardowym trybie.

| Ustawienia     |                          |                  |          |        | 습        |
|----------------|--------------------------|------------------|----------|--------|----------|
| 🕠 Dźwięk       | Zostaw w                 |                  |          |        |          |
| Wyświetlacz    | Włącz (wymaga trybu "    | <b>~</b> - 1     | ~        |        |          |
| 😚 Data i język | Czas rozpoczęcia wiad    | 5                | +        |        |          |
| Gieć Sieć      | Nagraj wiadomość głosową |                  |          |        | >        |
| <b>Furtka</b>  | Os                       | Aktu             | alizacja |        |          |
| Kamery IP      | (REC)                    |                  |          | Forma  | atowanie |
| Bezpieczeństwo | $\bigcirc$               | $\mathbf{\circ}$ |          |        | >        |
| (j) Urządzenie | NIE                      | ТАК              |          |        | >        |
| Selar DRYDL A  | A A CARACTERISTIC        | A Carton and     | -        | N. 185 |          |

**Nie przeszkadzać** – Dźwięk przychodzącego połączenia na monitorze zostanie wyciszony. Poza tą zmianą urządzenie działa w standardowym trybie.

#### **5. OBSŁUGA APLIKACJI**

#### Dodawanie nowego urządzenia

Aplikację "Tuya Smart" należy pobrać poprzez zeskanowanie kodu QR z monitora lub wyszukanie jej w Sklepie Play lub IOS APP Store. Przed dodaniem urządzenia należy założyć i skonfigurować konto, zgodnie z komunikatami w aplikacji. Następnie upewniamy się, że <u>oba urządzenia podłączone są do tej samej sieci WIFI,</u> <u>która ma aktywny dostęp do internetu</u>. Sieć musi być stabilna, a zasięg obu urządzeń na bardzo dobrym poziomie. Słaba jakość połączenia internetowego może wpłynąć na problemy z dodaniem widodomofonu oraz późniejszą obsługą urządzenia za pomocą aplikacji. W aplikacji naciskamy przycisk Add Device/Dodaj urządzenie. Jeśli oba urządzenia są w tej samej sieci, urządzenie powinno zostać wykryte automatycznie i można je dodać przyciskiem Add/Dodaj. Następnie zmienić nazwę urządzenia wg. własnych potrzeb i nacisnąć Done/Zakończono.Aplikacja może wymagać do poprawnego działania dostępu do m.in. powiadomień, działania w tle oraz lokalizacji. Niewyrażenie zgody na dostęp może spowodować utratę częśći funkcjonalności.

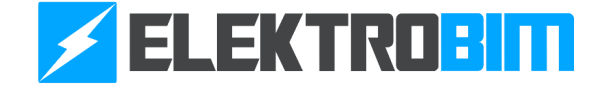

| 11:26  | ●【類⊀岸湾"訓    | Sal 💷   | 11:26                               |                                      | ©®₩\$\$\$?;                      | الد: الد           | ] [ | 11:26           | ③ 問 服 考 岸                             | . © "" |
|--------|-------------|---------|-------------------------------------|--------------------------------------|----------------------------------|--------------------|-----|-----------------|---------------------------------------|--------|
| active |             | •       | <                                   | Add D                                | Device                           | 8                  |     | ×               | Add Device                            |        |
|        |             |         | Searching has enter                 | g for nearby dev<br>red pairing mode | ices. Make sure ye<br>e.         | our device         |     | 1 device(s) add | led successfully                      |        |
|        | *           |         | Discover                            | ring devices                         |                                  | Add                |     |                 | Security Camera<br>Added successfully | 2      |
|        | No devices  |         |                                     | Add M                                | anually                          |                    |     |                 |                                       |        |
|        | Add Device  |         | Electrical                          |                                      | Socket                           |                    |     |                 |                                       |        |
|        |             |         | Lighting                            | Plug<br>(BLE+WI-Fi)                  | Socket<br>(Wi-Fi)                | Socket<br>(Zigbee) |     |                 |                                       |        |
|        |             |         | Sensors<br>Large Home<br>Appliances | Socket<br>(BLE)                      | Dualband<br>Plug<br>(2.4GHz&5GHz | Socket<br>(NB-IoT) |     |                 |                                       |        |
|        |             |         | Appliances<br>Kitchen<br>Appliances | 1.1                                  | )                                |                    |     |                 |                                       |        |
| Home   | Scene Smart | Ø<br>Me | Exercise &<br>Health                | Socket<br>(other)                    | Power Strip                      |                    |     |                 | Done                                  |        |

#### Udostępnianie urządzenia

•

Aby udostępnić dostęp do Widodomofonu za pomocą aplikacji dla np. członków rodziny należy wejść w zakładkę Me/Ja, nastepnie wybrać Home managment/Ustawienia. W tym miejscu należy utworzyć wirtualny dom, w którym będzie można przypiąć urządzenia kompatybilne z aplikacją Tuya do różych pokoi. Po wejściu w utworzony dom będzie można zaprosić innych użytkowników do swojego domu lub utworzyć link z zaproszeniem.

| 11:27 ③ 🕲 🕱 🕏              | ·■ h." h." \$ \$ | 11:27 الله 🕲 🕲 🕏 🖄 😤 السة الله الله الله الله الله الله الله الل | 11:27                   | )           |
|----------------------------|------------------|------------------------------------------------------------------|-------------------------|-------------|
|                            | 8                | < Home Management                                                | Cancel Create a home Sa |             |
| Doris                      | >                | My home >                                                        | Home Name* Enter        |             |
|                            |                  | Create a home                                                    | Location Set            | >           |
| Third-Party Voice Services |                  |                                                                  | Rooms:                  |             |
| <b>(</b> )                 | 3                | Join a home                                                      | Living Room             | 9           |
| XIAODU Tencent<br>Xiaowei  | DingDong         |                                                                  | Master Bedroom          |             |
| 습 Home Management          | >                |                                                                  | Second Bedroom          | 9           |
| E Message Center           | • >              |                                                                  | Dining Room             | <b>&gt;</b> |
|                            |                  |                                                                  | Kitchen                 | <b>&gt;</b> |
| ⑦ FAQ & Feedback           | >                |                                                                  | Study Room              | 9           |
| Home Scene Smart           | C<br>Me          |                                                                  | Add Room                |             |

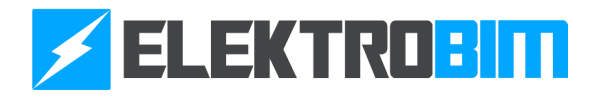

#### Opis funkcjonalności

•

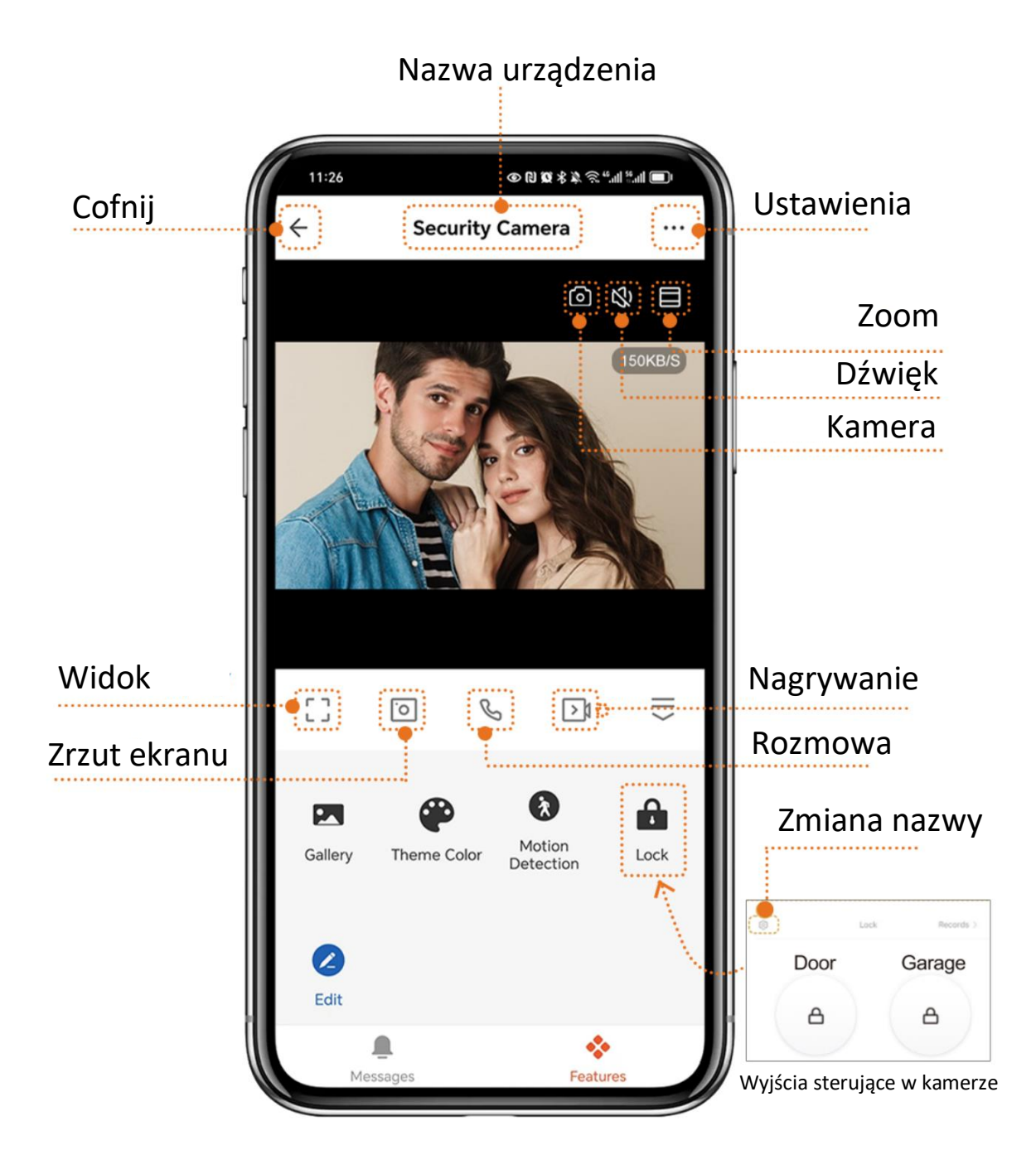

Uwaga! Aplikacja Tuya Smart jest dostarczana przez zewnętrznego dostawcę, w związku z czym firma Elektrobim nie ponosi odpowiedzialności za przerwy w dostępności aplikacji, błędy, niedostępność funkcji ani inne problemy związane z jej działaniem.

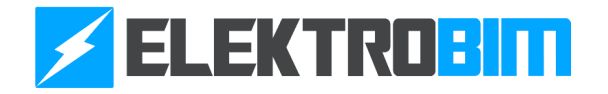

### 6. ROZWIĄZYWANIE PROBLEMÓW

•

| Problem                                                    | Możliwe przyczyny                                                                                                    | Rozwiązanie                                                                                                    |  |
|------------------------------------------------------------|----------------------------------------------------------------------------------------------------|----------------------------------------------------------------------------------------------------|--|
| Brak połączenia między<br>monitorem a kamerą               | <ul> <li>Uszkodzony kabel połączeniowy</li> <li>Zbyt duża odległość między</li> <li>kamerą, a monitorem</li> <li>Problemy z zasilaniem kamery</li> <li>lub monitora</li> </ul> | - Sprawdź okablowanie i<br>połączenia<br>- Upewnij się, że oba urządzenia<br>są zasilane                                                                      |  |
| Brak obrazu na monitorze                                   | - Kamera nie działa poprawnie<br>- Usterka monitora                                                                                                    | <ul> <li>Sprawdź zasilanie kamery</li> <li>Sprawdź, czy monitor działa</li> <li>prawidłowo</li> </ul>                                                         |  |
| Niska jakość obrazu na monitorze                           | <ul> <li>Zabrudzenie kamery</li> <li>Problemy z oświetleniem lub<br/>ustawieniami obrazu</li> <li>Zbyt duża odległość między<br/>kamerą, a monitorem</li> </ul>                | <ul> <li>Wyczyść obiektyw kamery</li> <li>Dostosuj ustawienia jasności lub<br/>kontrastu w monitorze</li> <li>Sprawdź okablowanie i<br/>połączenia</li> </ul> |  |
| Brak powiadomień w aplikacji<br>mobilnej                   | <ul> <li>Aplikacja nie działa w tle</li> <li>Brak odpowiednich uprawnień</li> </ul>                                                                                            | <ul> <li>Upewnij się, że aplikacja ma<br/>odpowiednie uprawnienia</li> <li>Sprawdź ustawienia działania w<br/>tle</li> </ul>                                  |  |
| Aplikacja nie wyświetla obrazu z<br>kamery                 | <ul> <li>Problemy z połączeniem WiFi</li> <li>Aplikacja nie jest</li> <li>zsynchronizowana z urządzeniem</li> </ul>                                                            | <ul> <li>Sprawdź połączenie WiFi</li> <li>Zrestartuj aplikację i ponownie</li> <li>skonfiguruj urządzenie</li> </ul>                                          |  |
| Opóźnienia w transmisji obrazu<br>w aplikacji              | - Niska prędkość internetu<br>- Problemy z siecią WiFi                                                                                                    | - Zrestartuj router<br>- Zmniejsz liczbę urządzeń<br>podłączonych do WiFi                                                                                     |  |
| Brak dźwięku podczas rozmowy                               | <ul> <li>Wyłączony mikrofon w</li> <li>monitorze lub kamerze</li> <li>Uszkodzenie głośników</li> </ul>                                                                         | - Sprawdź ustawienia dźwięku na<br>monitorze<br>- Upewnij się, że mikrofon i<br>głośnik są sprawne                                                            |  |
| Kamera nie nagrywa obrazu                                  | - Błędna konfiguracja<br>- Brak karty SD lub pamięć<br>zapełniona                                                                                                    | <ul> <li>Skonfiguruj poprawnie funkcje</li> <li>Włóż odpowiednią kartę SD</li> <li>Wyczyść pamięć karty SD</li> </ul>                                         |  |
| Aplikacja mobilna nie reaguje na<br>sygnał z wideodomofonu | <ul> <li>Błędna konfiguracja sieci WiFi</li> <li>Zbyt duża odległość</li> <li>wideodomofonu od routera</li> </ul>                                                              | <ul> <li>Zresetuj wideodomofon i<br/>ponownie skonfiguruj WiFi</li> <li>Zbliż urządzenie do routera</li> </ul>                                                |  |

Zgodnie z przepisami ustawy z dnia 29 lipca 2005 r. o zużytym sprzęcie elektronicznym zabronione jest umieszczanie łącznie z innymi odpadami zużytego sprzętu oznakowanego symbolem przekreślonego kosza. Użytkownik, który zamierza pozbyć się produktu, jest zobowiązany do oddania zużytego sprzętu elektronicznego lub elektrycznego do punktu zbierania zużytego sprzętu. Punkty zbierania prowadzone są m. in. przez sprzedawców hurtowych i detalicznych tego sprzętu oraz przez gminne jednostki organizacyjne prowadzące działalność w zakresie odbierania odpadów.

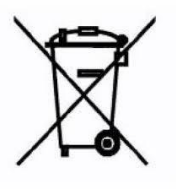

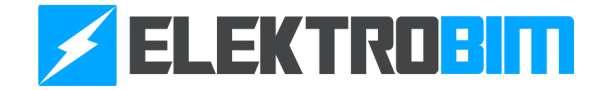

#### 7. DEKLARACJA ZGODNOŚCI

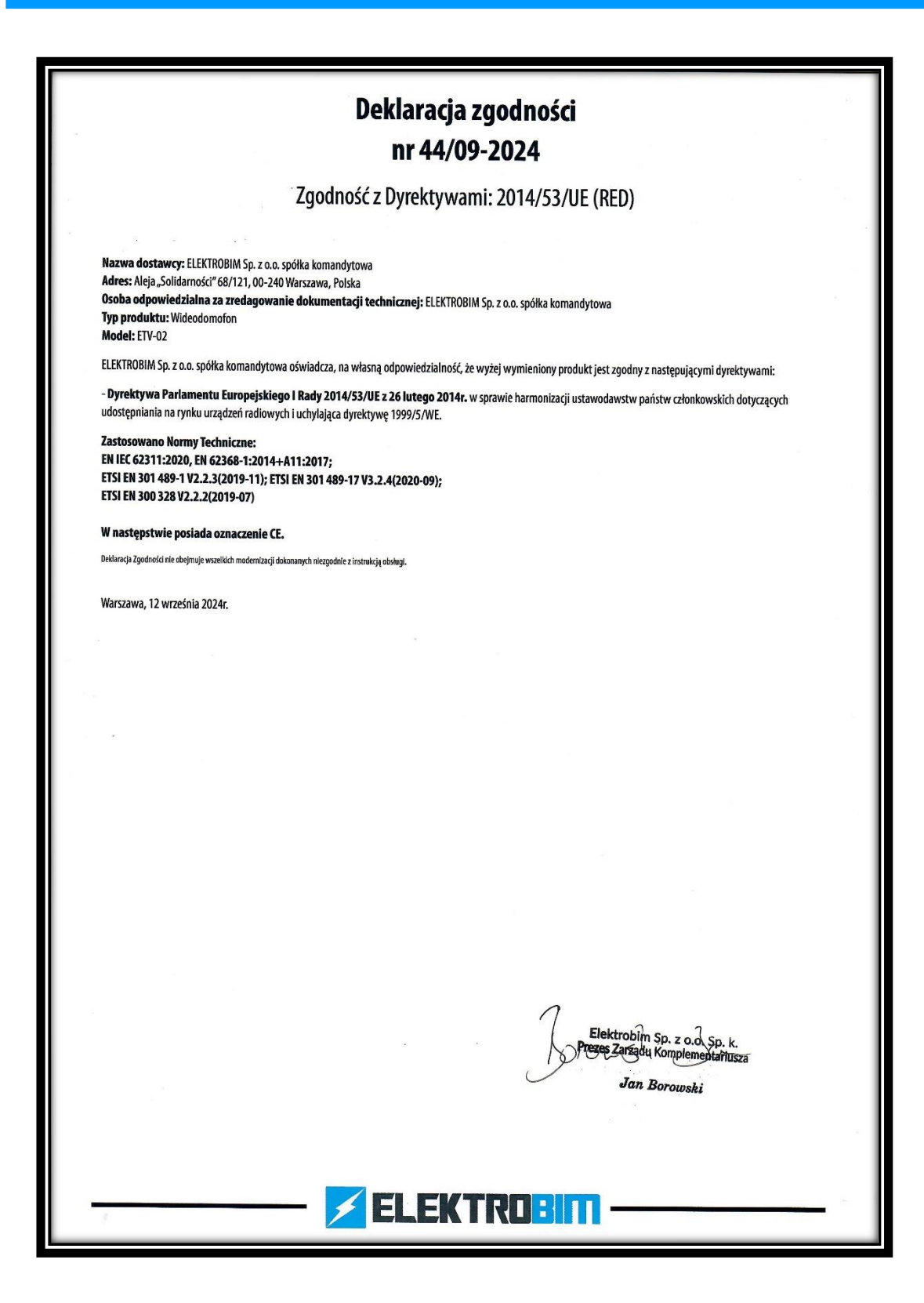

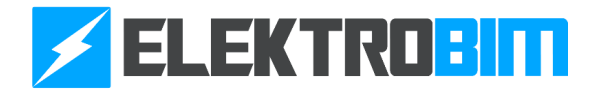